# Milestone Systems RTSP streams via ONVIF Bridge

Artur Matosyan 9th July, 2019

## Introduction

- 1. Milestone Xprotect software
- 2. ONVIF Bridge
- 3. ONVIF Device Manager

### Milestone XProtect Software

XProtect coming in 4 versions:

| Try XProtect <sup>*</sup> Corporate                                                                                                    | Try XProtect <sup>®</sup> Expert<br>free for 30 days                                                                                                    |
|----------------------------------------------------------------------------------------------------|----------------------------------------------------------------------------------------------------|
| XProtect Corporate is premium, video surveillance software for<br>large-scale, multi-site, high-risk installations and supports an<br>unlimited number of cameras, users and sites.                                                                   | XProtect Expert is advanced video surveillance software for<br>medium and large, multi-site, centrally managed installations<br>and supports an unlimited number of cameras, users and sites.                                                       |
| Select product                                                                                                    | Select product                                                                                                    |
| Try XProtect* Professional+<br>free for 30 days   XProtect Professional+ is video surveillance software designed<br>formid-sized installations covering multiple buildings. Supports<br>an unrestricted number servers and cameras*.   Select product | Try XProtect* Express+   Tree for 30 days   Arrotect Express+ is affordable video surveillance software that supports up to 48 cameras. It is ideal for businesses that want to incorporate video into their everyday operations*.   Select product |

Assuming the client has already the XProtect software installed. If we need to give rtsp stream from the cameras integrated in Milestone VMS we will need ONVIF Bridge.

## **ONVIF** Bridge

To install ONVIF bridge navigate to Milestone Official website (https://www.milestonesys.com/support/resources/download-software/) From the version XProtect 2019 R2 for the Express and Professional version of VMS you need to download separate ONVIF Bridge soft.

XProtect Input Unit Plug-ins for XProtect Express and Professional Milestone ONVIF Bridge Milestone ONVIF Bridge for XProtect Express and Professional Software Manager

For the installation guide and setup Milestone providing detailed information here: <u>http://download.milestonesys.com/MTSKB/KB000003403/ONVIF-Bridge-detailed-guide.pdf</u>

After successful installation you should see following icons in VMS and in your taskbar.

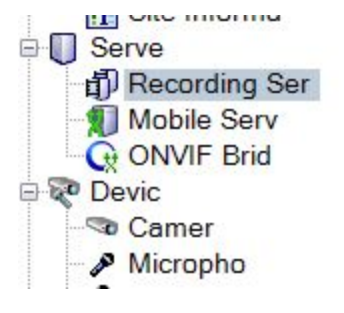

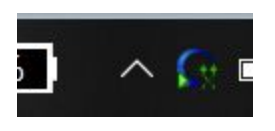

#### **ONVIF** Device manager

For easy managing and visual representation of the streaming cameras we need to use ONVIF Device manager.

To Download the soft navigate from this link: <u>https://sourceforge.net/projects/onvifdm/</u>

To see the tutorial of usage please navigate to Milestone systems official channel: <u>https://www.youtube.com/watch?v=-LIRbga2LOk</u>

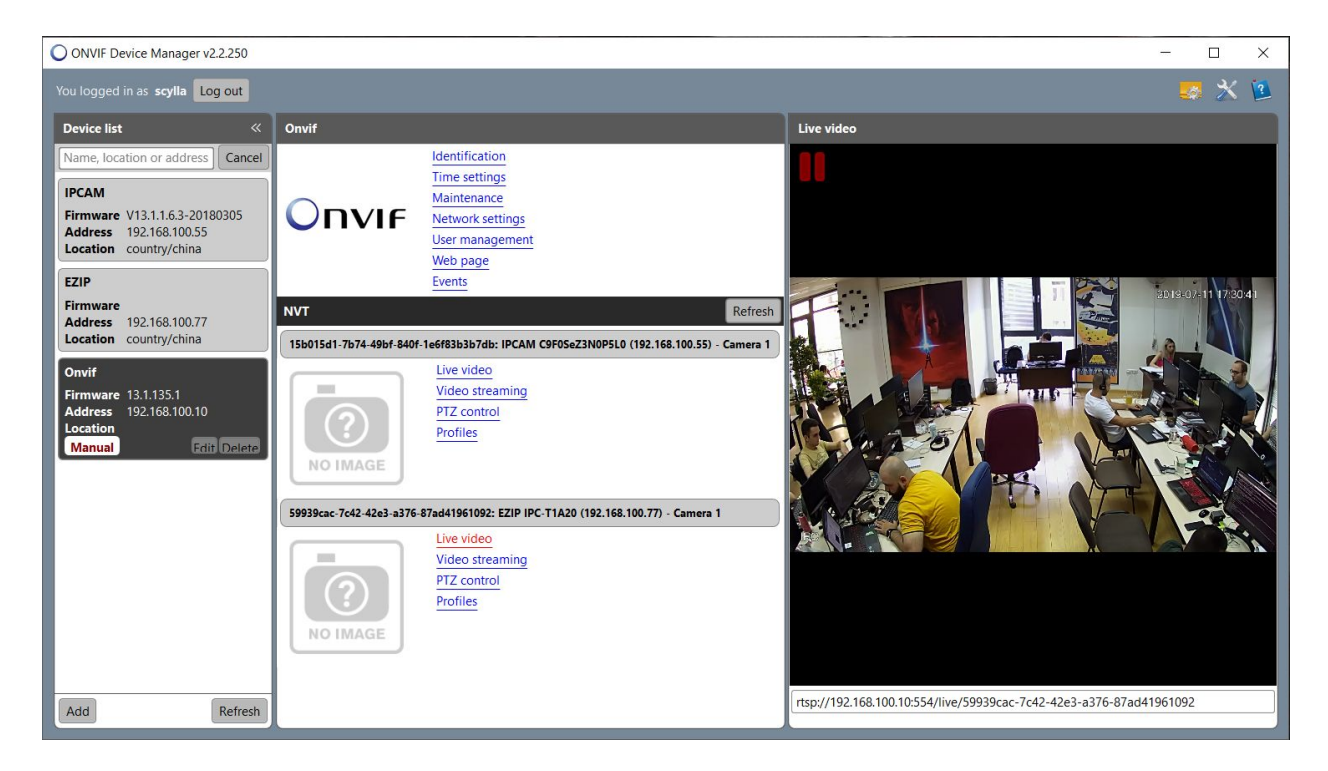

. . .